# HP Connect-It

Software version: 4.0

# TCM integration

Document Release Date: 29 April 2009 Software Release Date: April 2009

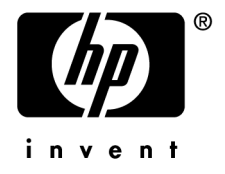

# Legal Notices

Copyright Notices © Copyright 1994-2009 Hewlett-Packard Development Company, L.P.

### Restricted Rights Legend

Confidential computer software.

Valid license from HP required for possession, use or copying.

Consistent with FAR 12.211 and 12.212, Commercial Computer Software, Computer Software Documentation, and Technical Data for Commercial Items are licensed to the U.S. Government under vendor's standard commercial license.

### Warranty

The only warranties for HP products and services are set forth in the express warranty statements accompanying such products and services.

Nothing herein should be construed as constituting an additional warranty.

HP shall not be liable for technical or editorial errors or omissions contained herein.

The information contained herein is subject to change without notice.

### Trademark Notices

- Adobe®, Adobe logo®, Acrobat® and Acrobat Logo® are trademarks of Adobe Systems Incorporated.
- Corel® and Corel logo® are trademarks or registered trademarks of Corel Corporation or Corel Corporation Limited.
- Java<sup>TM</sup> is a US trademark of Sun Microsystems, Inc.
- Microsoft®, Windows®, Windows NT®, Windows® XP, Windows Mobile® and Windows Vista® are U.S. registered trademarks of Microsoft Corporation.
- Oracle® is a registered trademark of Oracle Corporation and/or its affiliates.
- UNIX® is a registered trademark of The Open Group.

# Table of Contents

| Overview                                                                                                    |
|----------------------------------------------------------------------------------------------------|
| Scope and intended audience                                                                                                    |
| Chapter 1. Preparing the integration                                                                                                    |
| Modifying the Computers table (amComputer)7Creating a wizard11Modifying user rights12Creating the parent model for the TCM Packages models13    |
| Chapter 2. Integration test                                                                                                    |
| Scenario configuration                                                                                                    |
| Chapter 3. Executing a scenario                                                                                                    |
| Inventory scenario (tcmac.scn)19Software import scenario (sp_tcmac.scn)20Distribution scenario (di_tcmac.scn)20Update scenario (up_tcmac.scn)21 |

4 | HP Connect-It 4.0 - TCM integration

# Overview

This guide covers the main points of integration between Tivoli Configuration Manager and Asset Manager. For a more detailed or specific description of the integration, scenario, or customization, refer to the Tivoli Configuration Manager and/or Asset Manager User's Guides.

# Scope and intended audience

This guide and all the associated documents were originally written for internal use at HP, in particular for the Research and Development Marketing departments to improve production extension and integration.

For this reason, it does not fulfill the requirements of a proper user's guide and is provided with Connect-It for technical support for the integration process. Hewlett-Packard Development Company, L.P. reserves the right to extend the functional content of this document for future versions of Connect-It.

# Required versions

This integration project is compatible with the following software versions:

| Software                     | Version         |
|------------------------------|-----------------|
| Tivoli Configuration Manager | 4.2             |
| Asset Manager                | 4.1 or higher   |
| Connect-It                   | 3.2.1 or higher |

Make sure this software is correctly installed and configured on your system before going any further.

# 1 Preparing the integration

This chapter details the preliminary steps to accomplish before testing integration of both products.

! Warning:

Before making any modification to your Asset Manager database, we highly recommend making a full backup.

# Modifying the Computers table (amComputer)

In this step, we are going to modify the structure of the **amComputer** to add, in particular, the fields required by the integration process. To do this, execute Asset Manager Database Administrator and select **amComputer** from the list of tables.

### Creating additional fields

We are going to create two extra fields in the **amComputer** table:

- **1** DistributionID
- 2 seTCMCurrentState

To create the **DistributionID** field:

- 1 Select the **Display/ Fields** menu,
- 2 Click **New**,
- 3 Populated the fields in the window that is displayed with the information contained in the following table:

| Field       | Value                  |
|-------------|------------------------|
| SQL name    | DistributionId         |
| Label       | DistributionId         |
| Description | Tivoli Distribution ID |
| Туре        | Text                   |

4 Set the **Size** field in the **General** tab to **32**.

To create the **seTCMCurrentState** field:

- 1 Select the **Display/ Fields** menu,
- 2 Click **New**,
- 3 Populated the fields in the window that is displayed with the information contained in the following table:

| Field       | Value                |
|-------------|----------------------|
| SQL name    | seTCMCurrentState    |
| Label       | TCM Current State    |
| Description | TCM Current State    |
| Туре        | System itemized list |

4 Set the **Format** field in the **General** tab to the following value:

```
No Distribution|0|Distribution request performed in AssetCenter|1|Distr
ibution request sent to TCM|2|Distribution pending|3|Distribution succe
ssful|4|Distribution failed|5
```

### Creating additional links

To create the **TCMErrMsg** link:

- 1 Select the Computers table (**amComputer**) from the list of tables,
- 2 Select the **Display/ Links** menu,
- 3 Click **New**,
- 4 Populated the fields in the window that is displayed with the information contained in the following table:

| Field     | Value |
|-----------|-------|
| Link type | Own1  |

| Field       | Value             |
|-------------|-------------------|
| Source      |                   |
| Table       | amComputer        |
| SQL name    | TCMErrMsg         |
| Label       | TCM Error Message |
| Description | TCM Error Message |
| Destination |                   |
| Table       | amComment         |
| SQL name    | TCMComment        |
| Label       | TCMComment        |
| Description | TCMComment        |

### Creating an additional page

To create the **PgDistribution** page:

- 1 Select the Computers table (**amComputer**) from the list of tables,
- 2 Select the **Display/ Pages** menu,
- 3 Click **New**,
- 4 Populate the fields in the **General** tab with the information contained in the following table:

| Field       | Value          |
|-------------|----------------|
| SQL name    | PgDistribution |
| Label       | Distribution   |
| Description | Distribution   |
| Domain      | Portfolio      |

- 5 Click **Create**,
- 6 Select the Content tab and add the fields and links created previously in the following order: DistributionId, seTCMCurrentState and finally TCMErrMsg,
- 7 Select the **Display/ Screens** menu,
- 8 Select the **sysamComputer** screen
- 9 Click the **Pages** tab and add the new page to the detail pages ( $\triangleright$  button).
- 10 Click Modify.

### Modifying the detail screens

We are going to modify two new detail screens for the **amComputer** table:

1 The screen with SQL name **sysamComputer** 

2 The screen with SQL name sysamComputerDa

To do this:

- 1 Select the Computers table (**amComputer**) from the list of tables,
- 2 Select the **Display/ Details** menu. This list includes the two screen mentioned previously,
- <sup>3</sup> Select the screen with SQL name **sysamComputer**, then perform the following operations:
  - Click the **Buttons** tab,
  - Click 
     and edit each item of information concerning the new button
     using the information contained in the following table:

| Field             | Value                                                                            |  |
|-------------------|----------------------------------------------------------------------------------|--|
| Name              | TCMDist                                                                          |  |
| Text              | &TCM Dist.                                                                       |  |
| Description       | Tivoli Distribution                                                              |  |
| Associated action | A:TCM_Package_Distribution                                                       |  |
| Relevance         | (Script)                                                                         |  |
|                   | <pre>RetVal = ([seTCMCurrentState] = 0 OR [se<br/>TCMCurrentState] &gt; 3)</pre> |  |

- Click the **Pages** tab and add the **PgDistribution** page created earlier.
- Confirm your modifications.
- 4 Select the screen with SQL name **sysamComputerDa**, then perform the following operations:
  - Click the **Buttons** tab,
  - Click 
     and edit each item of information concerning the new button
     using the information contained in the following table:

| Value                                                                            |  |
|----------------------------------------------------------------------------------|--|
| TCMDistDA                                                                        |  |
| &TCM Dist.                                                                       |  |
| Tivoli Distribution                                                              |  |
| A:TCM_Package_Distribution                                                       |  |
| (Script)                                                                         |  |
| <pre>RetVal = ([seTCMCurrentState] = 0 OR [se<br/>TCMCurrentState] &gt; 3)</pre> |  |
|                                                                                  |  |

- Click the **Pages** tab and add the **PgDistribution** page created earlier.
- Confirm your modifications.

## Creating a wizard

For this step, we are going to connect to the Asset Manager database as the connector. We will now create a new wizard for integration:

- 1 Select the Tools/ Actions/ Edit menu,
- 2 Click **New**,
- <sup>3</sup> Select **Wizard** as the **Type** of the new action and enter the information given in the following table:

| Field    | Value                    |
|----------|--------------------------|
| Name     | Package Distribution     |
| Context  | amComputer               |
| Туре     | Wizard                   |
| SQL name | TCM_Package_Distribution |
| Domain   | /Portfolio/              |
| Nature   | TCM                      |
| Author   | Admin                    |
|          |                          |

<sup>4</sup> Select the **Wizard** tab, then click the <sup>A</sup> icon and replace the lines of text with the following program:

```
GLOBAL =
Dim strMsqInProgress As String
NAME = "tcmpackdist"
TITLE = "TCM Package distribution"
TRANSITION = ""
VERSION = "3264"
{ START START
{ DO =
strMsqInProgress="TCM delivery already in progress,Please try later"
TO = "PAGE1"
{ PAGE PAGE1
TITLE = RetVal="TCM Package distribution on " & [Name]
{ LABEL ERRMSG
CAPTION = RetVal="<b><center>" & strMsgInProgress & "</center></b>"
VISIBLE = RetVal=([seTCMCurrentState] > 0 AND [seTCMCurrentState] < 6)
{ DBLISTBOX dbTCMInstall
COLNAME = "Name"
FILTER = "Parent.Barcode='TCMPACKAGE'"
LABEL = "TCM Packages list"
MANDATORY = 1
READONLY = RetVal=([seTCMCurrentState] > 0 AND [seTCMCurrentState] < 4)
TABLE = "amModel"
```

```
TREE = 0
VALUE = "-1"
{ FINISH FINISH
{ DO =
if [seTCMCurrentState] = 0 OR ([seTCMCurrentState] >= 4)Then
Dim strModelName As String, lErr As Long
Dim hr As Long
hr=amGetRecordFromMainId("amComputer", [lComputerId])
lErr=amSetFieldLongValue(hr, "seTCMCurrentState", 1)
lErr=amSetFieldStrValue(hr, "DistributionId", "")
lErr=amSetFieldStrValue(hr, "TCMErrMsg.memComment", " ")
lErr=amUpdateRecord(hr)
lErr = AmReleaseHandle(hr)
hr = AmCreateRecord("amOutputEvent")
strModelName = amDbGetString("SELECT Name FROM amModel WHERE 1ModelId=" &{
PAGE1.dbTCMInstall})
lErr = AmSetFieldStrValue(hr, "Category", "TCM" )
lErr = AmSetFieldStrValue(hr, "memMessage", CHR(34) & "@" & strModelName
& CHR(34) & " @" &[Name])
lErr = AmInsertRecord(hr)
if lErr = 0 Then
amlog("Order to deploy " & strModelName & " on " & [Name] & " sent.")
else
amlog("Problem during event creation. Deployment not submitted")
end if
lErr = AmReleaseHandle(hr)
lErr = amProgress(100)
else
amlog(strMsgInProgress)
amLog("Distribution Id being installed: " & [DistributionId] & " Current s
tate: " & [seTCMCurrentState])
end if
SUMMARY = 1
```

# Modifying user rights

We are now going to modify the user rights on the **amComputer** table to take into account the new fields and links just created. To do this:

- 1 Select the Administration/ User rights menu,
- 2 For each user right associated with a login connecting to the database in the context of the integration, you must specify the user rights for the fields and links created previously (**DistributionId**, **seTCMCurrentState** and

**TCMErrMsg**). We recommend granting full rights (read, insert, and update) for these fields.

# Creating the parent model for the TCM Packages models

Perform the following steps:

- 1 Select the **Portfolio/ Models** menu,
- 2 Create a new model with the information contained in the following table:

| Field        | Value                            |
|--------------|----------------------------------|
| Name         | TCM Packages                     |
| Brand        | IBM                              |
| Barcode      | TCMPACKAGE                       |
| Nature       | Software installation (optional) |
| Sub-model of | Software installation (optional) |

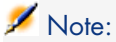

Connect-It will store the TCM packages on this model.

The database is now ready for integration.

14 | HP Connect-It 4.0 - TCM integration

# 2 Integration test

The following scenarios are provided with Connect-It for the integration of Asset Manager with Tivoli Configuration Manager:

- A standard inventory scenario, tcmac.scn, available in one of the following directories:
  - scenario\tivoli\tcm\tcm42ac41, for integration with Asset Manager 4.1.x or 4.2.x.
  - scenario\tivoli\tcm\tcm42ac43, for integration with Asset Manager 4.3.x.
- software distribution scenarios for integration with Asset Manager 4.3.x, located in the scenario\tivoli\tcm sd\tcmsd42ac43 directory

The following is a brief description of the different scenarios:

- tcmac.scn: This scenario imports inventory and software installation data.
- di\_tcmsdac.scn: When a software installation request is made in Asset Manager, an event is saved in the Output Events table in Asset Manager. This scenario reads these events and executes the TCM software installation command.
- sp\_tcmsdac.scn: This scenario imports the software packages defined in Tivoli Configuration Manager.
- up\_tcmsdac.scn: This scenario propagates the information concerning the status of software installations in progress to Asset Manager.

# ጆ Note:

Before testing the integration, make sure all the steps in the previous chapter have been properly carried out.

# Scenario configuration

## Distribution scenario (di\_tcmac.scn)

## 🌵 Warning:

- This scenario must be executed on a TRM server.
- This scenario must be executed on a computer on which Asset Manager is "visible": Database layer installed, Asset Manager installed locally and configured to connect to the database.

Load the di\_tcmac.scn scenario located in the following sub-folder of the Connect-It installation folder:

scenario\tivoli\tcm\_sd\tcmsd42ac43

Execute the following steps:

- 1 Right-click the **Asset Manager** connector.
- 2 Select **Configurer le connecteur**. Connect-It start the connector configuration wizard.
- <sup>3</sup> Click **Next** and configure the connection to the Asset Manager database; Populate the **Connection**, **Login** and **Password** fields.
- 4 Click Finish.

If you are running Connect-It on Unix, you must update the shell script provided with Connect-It:

- 1 Click the mapping box, and then select the **Mappings** tab.
- 2 Select the mapping and double-click it to edit it.
- <sup>3</sup> Modify the mapping script of the **Name** sub-element of the **Command** element to set it to the following value:

scenario\tivoli\tcm\_sd\tcmsd42ac43\tcm.sh

### Inventory scenario (tcmac.scn)

🐓 Warning:

- This scenario must be executed on a TRM server.
- This scenario must be executed on a computer on which Asset Manager is "visible": Database layer installed, Asset Manager installed locally and configured to connect to the database.

Load the tcmac.scn scenario located in the sub-directory corresponding to the version of Asset Manager you are using.

Execute the following steps:

- 1 Right-click the **Tivoli Configuration Manager** connector.
- 2 Select **Configurer le connecteur**. Connect-It start the connector configuration wizard.
- <sup>3</sup> Click **Next** twice and configure the connection to the Asset Manager database; Populate the **ODBC data source**, **Login** and **Password** fields.
- 4 Click **Tester** to test the connection.
- 5 Click **Finish**.

💋 Note:

Configure the Asset Manager as for the distribution scenario.

### Software import scenario (sp\_tcmac.scn)

! Warning:

- This scenario must be executed on a TRM server.
- This scenario must be executed on a computer on which Asset Manager is "visible": Database layer installed, Asset Manager installed locally and configured to connect to the database.

Load the sp\_tcmac.scn scenario located in the following sub-folder of the Connect-It installation folder:

scenario\tivoli\tcm\_sd\tcmsd42ac43

Configure the **Asset Manager** and **Tivoli Configuration Manager** connectors as for the inventory scenario.

## Update scenario (up\_tcmac.scn)

## 🐓 Warning:

- This scenario recovers the data from the DIST\_STATE table located the MDist2 server.
- This scenario must be executed on a computer on which Asset Manager is "visible": Database layer installed, Asset Manager installed locally and configured to connect to the database.

Load the <code>up\_tcmac.scn</code> scenario located in the following sub-folder of the Connect-It installation folder:

scenario\tivoli\tcm\_sd\tcmsd42ac43

Configure the **Asset Manager** and **Tivoli Configuration Manager** connectors as for the inventory scenario.

# 3 Executing a scenario

This chapter provides information on the different scenarios that you can execute in the context of the integration of Asset Manager and Tivoli Configuration Manager.

## Inventory scenario (tcmac.scn)

- 1 Load the tcmac.scn scenario located in the sub-directory corresponding to the version of Asset Manager you are using.
- 2 Start production by clicking ▶.

🖊 Note:

Only the inventory information is processed by this scenario.

3 If no errors occur, the Asset Manager database is populated with the information on the computers. The following table details the tables (and the fields and links) impacted by executing this scenario.

| Application concerned | Table, Field or Link concerned | Read | Write |  |
|-----------------------|--------------------------------|------|-------|--|
| Asset Manager         |                                |      |       |  |
|                       | amComputer.Name                |      | Х     |  |
|                       | amModel.Name                   |      | Х     |  |
|                       | amModel.Nature.Code            |      | Х     |  |

| Application concerned | Table, Field or Link concerned | Read | Write |
|-----------------------|--------------------------------|------|-------|
|                       | amModel.Parent.BarCode         |      | Х     |
| Tivoli Configuration  |                                |      |       |
| Manager               |                                |      |       |
|                       | COMPUTER/TME_OBJECT_ID         | Х    |       |
|                       | COMPUTER/TME_OBJECT_LABEL      | Х    |       |
|                       |                                |      |       |

## Software import scenario (sp\_tcmac.scn)

1 Load the scenario sp\_tcmac.scn located in the following sub-folder of the Connect-It installation folder:

scenario\tivoli\tcm sd\tcmsd42ac43

- 2 Start production by clicking  $\triangleright$ .
- 3 If no errors occur, the Asset Manager database is populated with the information on the software. The following table details the tables (and the fields and links) impacted by executing this scenario.

| Application concerned | Table, Field or Link concerned | Read | Write |
|-----------------------|--------------------------------|------|-------|
| Asset Manager         |                                |      |       |
|                       | amComputer.Name                |      | Х     |
|                       | amModel.Name                   |      | Х     |
|                       | amModel.Nature.Code            |      | Х     |
|                       | amModel.Parent.BarCode         |      | Х     |
| Tivoli Configuration  |                                |      |       |
| Manager               |                                |      |       |
|                       | SD_PACKAGES/SWARE_NAME         | Х    |       |
|                       | SD_PACKAGES/SWARE_VERS         | Х    |       |

# Distribution scenario (di\_tcmac.scn)

1 Load the scenario di\_tcmac.scn located in the following sub-folder of the Connect-It installation folder:

scenario\tivoli\tcm sd\tcmsd42ac43

- 2 Start production by clicking  $\triangleright$ .
- 3 If no errors occur, the software installation request is sent to Tivoli Configuration Manager. The following table details the tables (and the fields and links) impacted by executing this scenario.

| Application concerned | Table, Field or Link concerned | Read | Write |  |
|-----------------------|--------------------------------|------|-------|--|
| Asset Manager         |                                |      |       |  |
|                       | amOutputEvent.memMessage       | Х    |       |  |
|                       | amComputer.DistributionId      |      | Х     |  |
|                       | amComputer.Name                | Х    |       |  |
|                       | amComputer.seTCMCurrentState   |      | Х     |  |

The following diagram details of the workflow of the process:

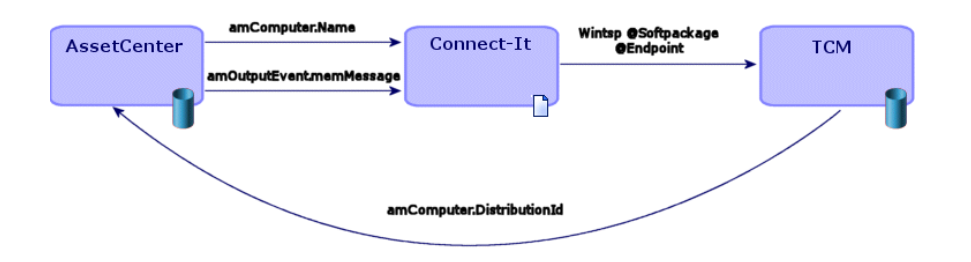

Connect-It executes the following command:

```
winstsp -u y @Softpackage @Endpoint
```

with the following values for the parameters:

- Softpackage: amOutputEvent.memMessage
- *Endpoint*: amComputer.Name

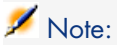

The -u y option is used. The package is installed in reversible mode. Thus, if ever a problem is encountered, the installation can be cancelled.

# Update scenario (up\_tcmac.scn)

1 Load the up\_tcmac.scn scenario located in the following sub-folder of the Connect-It installation folder:

scenario\tivoli\tcm\_sd\tcmsd42ac43

- 2 Start production by clicking  $\triangleright$ .
- 3 If no errors occur, the status of the software installation as shown in Tivoli Configuration Manager is propagated to Asset Manager. The following table details the tables (and fields and links) impacted by executing this scenario.

| Application concerned | Table, Field or Link concerned | Read | Write |  |
|-----------------------|--------------------------------|------|-------|--|
| Tivoli Configuration  |                                |      |       |  |
| Manager               |                                |      |       |  |
|                       | DIST_STATE/COMPLET_COUNT       | Х    |       |  |
|                       | DIST_STATE/WAITING_COUNT       | Х    |       |  |
|                       | DIST_STATE/FAILED_COUNT        | Х    |       |  |
| Asset Manager         |                                |      |       |  |
|                       | amComputer.DistributionId      | Х    |       |  |
|                       | amComputer.Name                | Х    |       |  |
|                       | amComputer.seTCMCurrentState   |      | Х     |  |
|                       |                                |      |       |  |

### $Possible \ values \ for \ the \ \textbf{amComputer.seTCMCurrentState} \ field:$

| Status                                       | Meaning                                                                                                    |
|----------------------------------------------|----------------------------------------------------------------------------------------------------|
| No Distribution                              | An Asset Manager has made a software-distri-                                                                                                    |
|                                              | bution request.                                                                                                    |
| Distribution request performed in Asset Man- | An Asset Manager user has made a software                                                                                                    |
| ager                                         | distribution request but the di_tcmac.scn                                                                                                    |
|                                              | scenario has not yet intercepted the request.                                                                                                    |
| Distribution request sent to TCM             | The di_tcmac.scn scenario has intercepted                                                                                                    |
|                                              | the request sent by Asset Manager and launch                                                                                                    |
|                                              | the command:                                                                                                    |
|                                              | winstsp -u y @Softpackage @Endpoint                                                                                                    |
| Distribution pending                         | The up tcmac.scn scenario has intercepted                                                                                                    |
|                                              | the status sent by Tivoli Configuration Man-                                                                                                    |
|                                              | ager and updated the value of                                                                                                    |
|                                              | DIST_STATE/WAITING_COUNT to TRUE.                                                                                                    |
| Distribution successful                      | The up_tcmac.scn scenario has intercepted                                                                                                    |
|                                              | the status sent by Tivoli Configuration Man-                                                                                                    |
|                                              | ager and updated the value of                                                                                                    |
|                                              | $DIST\_STATE/COMPLET\_COUNT$ to TRUE.                                                                                                    |
| Distribution failed                          | The up_tcmac.scn scenario has intercepted                                                                                                    |
|                                              | the status sent by Tivoli Configuration Man-                                                                                                    |
|                                              | ager and updated the value of                                                                                                    |
|                                              | $DIST\_STATE/FAILED\_COUNT$ to TRUE.                                                                                                    |
| Distribution failed                          | The up_tcmac.scn scenario has intercepted<br>the status sent by Tivoli Configuration Man-<br>ager and updated the value of<br>DIST_STATE/FAILED_COUNT to TRUE. |